## Upute voditeljima za prijavu ekipe na Državno prvenstvo

1. Prijavite se na PORTAL ŠKOLSKOG SPORTA: (URL: <u>https://portal.skolski-sport.hr/index.php</u>) s korisničkim podacima koje ste dobili nakon prijave za naš sustav. Ako ste zaboravili svoju lozinku, kliknite na **Zaboravljena lozika** nakon čega će vam, nakon popunjavanja obrasca i zahtjeva za novom lozinkom, na email doći nova generirana lozinka.

| Unesite podatke po<br>klikom na gumb "Pri<br>sustav Hrvatskog šk<br>save | trebne za prijavu i<br>java" se prijavite u<br>tolskog sportskog<br>za. |
|--------------------------------------------------------------------------|-------------------------------------------------------------------------|
| Korisničko ime                                                           | -                                                                       |
| Lozinka                                                                  | •                                                                       |
| Zapamti me                                                               | Prijava                                                                 |
| aboravljena lozinka<br>emaš korisnički račun?                            | Registriraj se!                                                         |
| emaš korisnički račun?                                                   | Registriraj sel                                                         |

2. U izborniku s lijeve strane kliknite na NATJECANJA

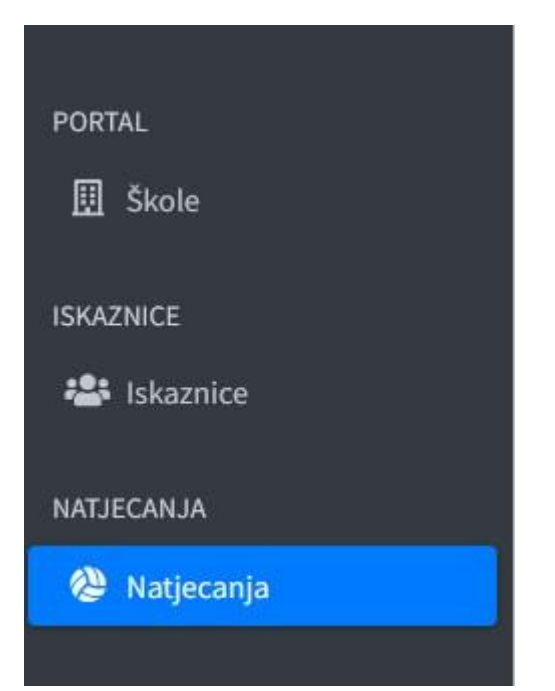

3. Filtrirajte RAZINU NATJECANJA (odaberite Državno prvenstvo)

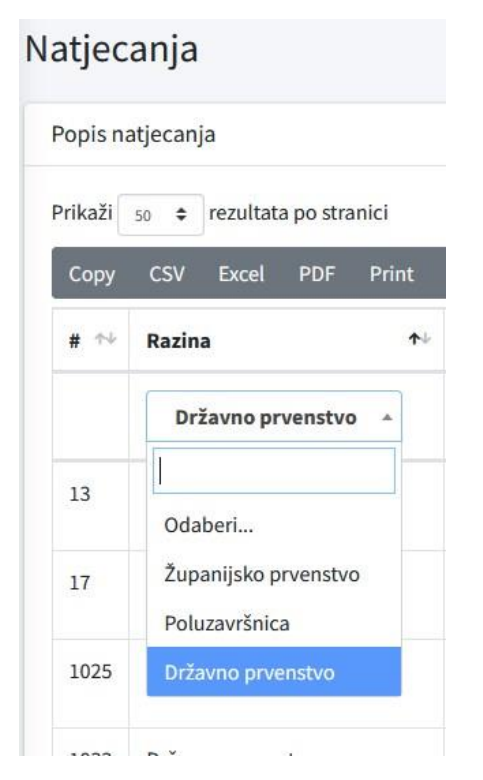

4. Filtrirajte **SPORT** za koji prijavljujete ekipu

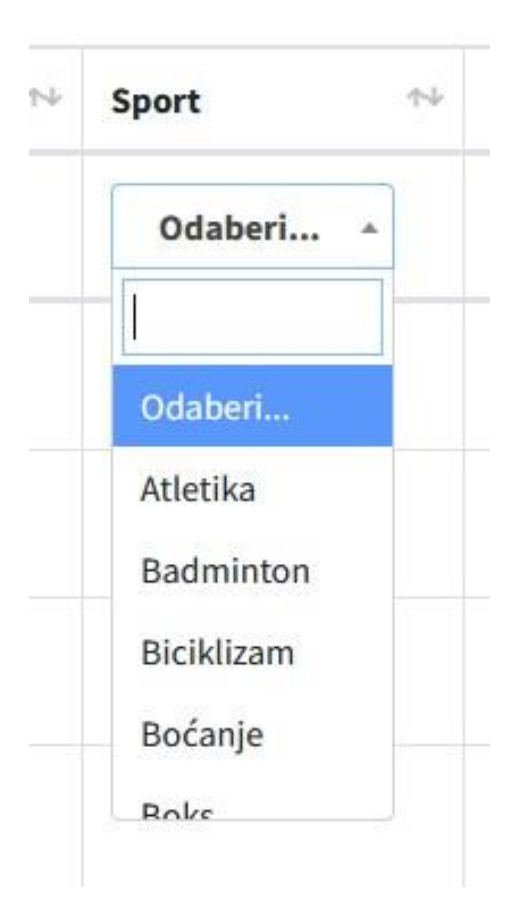

| # ↔ | Razina 🛧            | Događaj 🔸                                    | Naziv 🖘                  | Sport 🖴    | Spol 💠    | Županija 🐟                     | Vrijeme 👈                | Prijave 🖴                |  |
|-----|---------------------|----------------------------------------------|--------------------------|------------|-----------|--------------------------------|--------------------------|--------------------------|--|
|     | Državno prvenstvo 🔹 | Odaberi •                                    |                          | Plivanje 🔻 | Odaberi 🔻 | Odaberi 🔻                      |                          |                          |  |
| 15  | Državno prvenstvo   | Državno prvenstvo osnovne akole<br>2022/2023 | DP PLIVANJE<br>2022-2023 | Plivanje   | Žensko    | Primorsko-goranska<br>županija | 2022-12-07<br>2022-12-09 | 2022-10-11<br>2022-12-06 |  |
| #   | Razina              | Događaj                                      | Naziv                    | Sport      | Spol      | Mjesto                         | Vrijeme                  | Prijave                  |  |

Ako je odgovor **DA**, kliknite na ikonu bilježnice sasvim desno

6. Pojavit će vam se lista ekipa koje su se plasirale na natjecanje, a među njima će <u>JEDINO</u> kraj vaših podataka biti dvije ikone na samom desnom kraju.

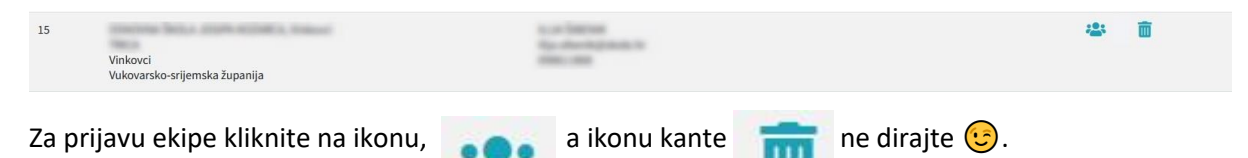

Popunite podatke o imenu ŠSD-a, podatke o voditelju, mentoru te odaberite učenike iz padajućeg izbornika. Ne zaboravite kliknuti na **Pohrani prijavu**.

7. Nakon prijave u redu gdje su vaši podaci pojavit će se još jedna ikona:

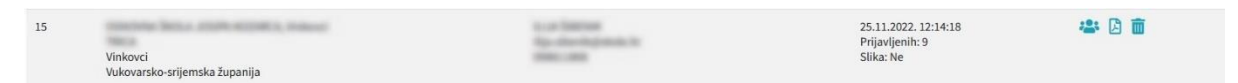

Desno od ikone za prijavu ekipe pojaviti će se ikona PDF-a gdje ćete nakon klika na nju moći preuzeti

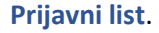

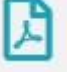

Prijavu otisnite, a nju će ovjeriti ravnatelj škole i liječnik. Ponesite je sa sobom na natjecanje. Ne trebate ju nigdje slati, već potpisani original donijeti na akreditacijski stol pri dolasku na natjecanje.

## 5. Nakon filtriranja provjerite radi li se zaista o natjecanju na kojem će nastupiti vaše ŠSD?